# Creating Exhibit Cards and a Catalog 10-10-18

You will receive two combined CSV inventory sheets from the guild rep (if this is for a combined show, then you should get inventory sheets from each guild rep). One is for the exhibit items submitted using the Exhibit Inventory template, and may have NFS (Not For Sale) items. The other is for the Gallery-to-Go (G2G) items submitted using the Sales Inventory template (you could get more than one G2G since those items don't need to be done all together). All these G2G items will have prices and the inventory sheet is processed the same as for other sales events like Fall Fair and HMP. That process is described in the **Processing FF and HMP Inventory Sheets** document.

Open the Exhibit inventory sheet and run a SpellCheck on it. Hopefully you won't find any errors or only technical words that you wouldn't expect to pass. Save it as something like "<year> <guild> Exhibit Master", for example "2018 Metals Exhibit Master".

Note: Some guilds' inventory sheets come to you with blank rows between each data row, and you will have to remove the blank rows. You can do this by sorting the sheet by any column, and then deleting any blank rows that are before the rows with data. Do the sort by selecting the row number to highlight the entire row – DO NOT select a rectangle of cells because you may not include the cells that are to the right but not visible. If you do this sort, remember to save the updated version of the file.

Now we have to create a sheet for the sticky barcode labels that get put on the back of the exhibit cards for the items that are for sale (obviously NFS items don't need barcodes).

| i e | ik     | Home live                               | ert Page               | Laynut Fo               | rmulas Data                            | Review                            | View                 |             |                                  |                    |         |                                     |        |                   |                 |              |                        |                    |
|-----|--------|-----------------------------------------|------------------------|-------------------------|----------------------------------------|-----------------------------------|----------------------|-------------|----------------------------------|--------------------|---------|-------------------------------------|--------|-------------------|-----------------|--------------|------------------------|--------------------|
| Fro | m From | From From From From From From From From | rom Other<br>Sources * | Existing<br>Connections | Refresh<br>All • contain<br>Connection | nections<br>parties<br>Unio<br>mi | 요니 <u>소</u><br>곳니 ~~ | Filter S    | & Class<br>& Respuby<br>Advanced | Text to<br>Columns | Remov   | e Data<br>es Validation<br>Data for | Cansol | lidate Wh<br>Arah | nt-If<br>ysis = | Froup Ungras | ip Subtotal<br>Outline | @∃ Shaw<br>=∃ Hode |
|     | A2     | • (*)                                   | f*                     |                         |                                        |                                   |                      |             |                                  |                    |         |                                     |        |                   |                 |              |                        |                    |
| A   | Α      | В                                       | C                      | D                       | E                                      | E.                                | 4                    | 5 H         | 1                                |                    | K       | Ļ                                   | 1      | M                 | N               | 0            | P                      |                    |
| 1   | SKU    | Item Title                              | Desc (Me               | cN/A                    | Guild Cate                             | Used?                             | Artis                | t Nam N/A S | N/A E                            | N/                 | A N/A   | Status                              | N/A    | Pr                | ice             | N/A Q        | N/A                    | N//                |
| 2   |        | Ocean Wa                                | Enamel o               | or                      | Metalwori                              | FALSE                             | Amy                  | Macl        |                                  |                    |         | Active                              |        | N                 | F5              |              | 1                      |                    |
| 3   |        | Water in I                              | Enamel                 | or.                     | Metalwori                              | FALSE                             | Amy                  | Maci        |                                  |                    |         | Active                              |        | N                 | FS              |              | 1                      |                    |
| 4   |        | Natural Tr                              | Ulexite st             | te                      | Metalwori                              | FALSE                             | AS                   | ort         |                                  |                    |         |                                     |        |                   |                 |              | 2                      | X                  |
| 5.  |        | Blue Cliff                              | Rough La               | F                       | Metalwori                              | FALSE                             | A                    |             |                                  |                    |         | 1                                   |        |                   |                 |              |                        |                    |
| 7   |        | Magical E                               | Couellite              |                         | Metalwori                              | FALSE                             | ~                    | Add Level   | × Delete                         | Level              | Copy    | Level -                             | 1.46   | Options           |                 | M            | / data has }           | geaders            |
| 8   |        | Eve of the                              | Tiger Eve              | -                       | Metalwori                              | FALSE                             | AC                   | olumn       |                                  |                    | Sort Or | (j                                  |        |                   | Order           |              |                        |                    |
| 9   |        | Heart of S                              | Sugilite s             | te                      | Metalwori                              | FALSE                             | AS                   | wt by       |                                  | 9                  | Values  |                                     |        | 2                 | A to Z          | 8            |                        | 9                  |
| 10  |        | Sparkling                               | Kyanite :              | se                      | Metalwori                              | FALSE                             | A                    |             |                                  |                    |         |                                     |        |                   |                 |              |                        |                    |
| 11  |        | Sky Neckla                              | Cloisann               | e enamel,               | fi Metalwori                           | FALSE                             | Be                   |             |                                  |                    |         |                                     |        |                   |                 |              |                        |                    |
| 12  |        | CloisonnŽ                               | Cloisonn               | Ženamel,                | fii Metalworl                          | FALSE                             | Be                   |             |                                  |                    |         |                                     |        |                   |                 |              |                        |                    |
| 13  |        | Jeweled B                               | Cloisonn               | Ženamel,                | fii Metalwori                          | FALSE                             | B                    |             |                                  |                    |         |                                     |        |                   |                 |              |                        |                    |
| 14  |        | Cuff Brace                              | Sterling,              | 14K gold-fi             | ili Metalwori                          | FALSE                             | Be                   |             |                                  |                    |         |                                     |        |                   |                 |              |                        |                    |
| 15  |        | "Bend in t                              | Necklace               | : picture ja            | as Metalwori                           | FALSE                             | 8                    |             |                                  |                    |         |                                     |        |                   |                 |              |                        |                    |
| 16  |        | "Crow Co                                | Dendritic              | imestone                | e, Metalworl                           | FALSE                             | B                    |             |                                  |                    |         |                                     |        |                   | T               | OK           | Can                    | cel                |
| 17  |        | Distant N                               | Picture ja             | isper, ster             | in Metalwori                           | FALSE                             | B                    |             |                                  |                    |         |                                     |        |                   |                 |              | -                      | _                  |

Select the Data tab, click cell A1, and click Sort:

In the **Sort** dialog, click the **Sort by** down-arrow and select "Price". Then click the **Order** down-arrow and select "Largest to Smallest". Finally, click **OK**. This will put all the NFS at the top:

| 1  | A   | В          | C            | D           | E            | F     | G          | н        | 1     | 1   | ĸ   | L      | M   | N     | 0     |
|----|-----|------------|--------------|-------------|--------------|-------|------------|----------|-------|-----|-----|--------|-----|-------|-------|
| 1  | SKU | Item Title | Desc (Med    | N/A         | Guild Cate I | Jsed? | Artist Nan | N/A S    | N/A E | N/A | N/A | Status | N/A | Price | N/A Q |
| 2  |     | Ocean Wa   | Enamel or    |             | Metalworl    | FALSE | Amy Macl   |          |       |     |     | Active |     | NFS   | 1     |
| 3  |     | Water in I | Enamel or    |             | Metalworl    | FALSE | Amy Macl   |          |       |     |     | Active |     | NFS   | 1     |
| 4  |     | Natural Tr | Ulexite sto  |             | Metalworl    | FALSE | Amy Macl   | é.       |       |     |     | Active |     | NFS   | 1     |
| 5  |     | Blue Cliff | Rough Lap    |             | Metalworl    | FALSE | Amy Macl   |          |       |     |     | Active |     | NFS   | 1     |
| 6  |     | Asian Blue | Lapis and    |             | Metalworl    | FALSE | Amy Macl   |          |       |     |     | Active |     | NFS   | 1     |
| 7  |     | Magical Ea | Covellite s  |             | Metalworl    | FALSE | Amy Macl   | <u>.</u> |       |     |     | Active |     | NFS   | 1     |
| 8  |     | Eye of the | Tiger Eye s  |             | Metalworl    | FALSE | Amy Macl   |          |       |     |     | Active |     | NFS   | 1     |
| 9  |     | Heart of S | Sugilite sto |             | Metalworl    | FALSE | Amy Macl   |          |       |     |     | Active |     | NFS   | 1     |
| 10 |     | Sparkling  | Kyanite se   |             | Metalworl    | FALSE | Amy Macl   | į.       |       |     |     | Active |     | NFS   | 1     |
| 11 |     | Sky Neckla | Cloisonne    | enamel, fi  | Metalworl    | FALSE | Beryl Simo | n        |       |     |     | Active |     | NFS   | 1     |
| 12 |     | Jeweled B  | CloisonnŽ    | enamel, fi  | Metalworl    | FALSE | Beryl Simo | on       |       |     |     | Active |     | NFS   | 1     |
| 13 |     | Bead Gam   | Sterling, b  | rass and co | Metalworl    | FALSE | Beryl Simo | n        |       |     |     | Active |     | NFS   | 1     |

#### Put your cursor on the row 2 "header" and drag it down to highlight the row headers of all NFS items:

| Z: In | 9.   | $(V \cdot   \mathbf{y})$ |                         |                         |              |                                    |                                |           | 2018 M                             | etals Exhi         | bit Master           | r + Micros         | oft Excel   |                       |       |             |
|-------|------|--------------------------|-------------------------|-------------------------|--------------|------------------------------------|--------------------------------|-----------|------------------------------------|--------------------|----------------------|--------------------|-------------|-----------------------|-------|-------------|
| File  | -    | Home Ir                  | nsert Pag               | e Layout – Fr           | rmulas Data  | Review                             | View                           |           |                                    |                    |                      |                    |             |                       |       |             |
| From  | From | From<br>Text             | From Other<br>Sources * | Existing<br>Connections | Refresh Pr   | onnections<br>operties<br>It Links | ģ↓ <mark>g X</mark><br>Ž↓ Sort | Filter    | K Clear<br>Ga Respipty<br>Advanced | Text to<br>Columns | Remove<br>Duplicates | Data<br>Validation | Consolidate | What-If<br>Analysis * | Group | Ungroup Sul |
|       |      | Get Exte                 | mal Data                | -                       | Connect      | inns:                              |                                | Sort & Fi | Bast                               | _                  |                      | Data You           | ls          |                       |       | Outfi       |
|       | A2   | · • (*                   | 1                       | 31                      |              |                                    |                                |           |                                    |                    |                      |                    |             |                       |       |             |
| 1     | A    | В                        | C                       | D                       | E            | F                                  | G                              |           | H                                  |                    | J K                  | L                  | M           | N                     |       | 0           |
| 56    | -    | Seasons                  | Copper,                 | gl                      | Metalwor     | FALSE                              | Terri M                        | cEl       |                                    |                    |                      | Active             |             | NFS                   |       | 1           |
| 57    | 1    | Floating                 | A Corian,               | co                      | Metalwor     | FALSE                              | Terri M                        | cEl       |                                    |                    |                      | Active             |             | NFS                   |       | 1           |
| 58    | 1    | Vine with                | h Chasing               | ar Metalwi              | orlMetalwor  | FALSE                              | Theresa                        | a Carm    | ichael                             |                    |                      | Active             |             | NF5                   |       | 1           |
| 59    | 1    | Falling Le               | a Cast in S             | Ste Metalwo             | oriMetalwor  | FALSE                              | Theresa                        | a Carm    | ichael                             |                    |                      | Active             |             | NFS                   |       | 1           |
| 60    | 1    | Falling Le               | a Cast in !             | Ste Metalwo             | orlMetalwor  | FALSE                              | Theresa                        | a Carm    | ichael                             |                    |                      | Active             |             | NFS                   |       | 1           |
| 61    | (    | Curling L                | e Cast in !             | Ste Metalwo             | oriMetalwor  | FALSE                              | Theresa                        | Carm      | ichael                             |                    |                      | Active             |             | NFS                   |       | 1           |
| 62    |      | 'Siribis"                | Wire, co                | opper, bras             | s a Metalwor | FALSE                              | Bet Lee                        | 0         |                                    | i.                 |                      | Active             | 1           | i.                    | 950   | 1           |
| 63    | 1    | Druzy on                 | Moroco                  | an                      | Metalwor     | FALSE                              | Margel                         | Langmi    | uir                                |                    |                      | Active             |             |                       | 450   | 1           |
| 64    | 1    | Necklace                 | EFine silv              | er                      | Metalwor     | FALSE                              | Marcia                         | Mi        |                                    |                    |                      | Active             |             |                       | 375   | 1           |

## Then click **Home**. Then click **Delete**:

| ZE L  | 1 2   | · (9 - 1 -               |             |            |                |        |         | 201              | 8 Me | tals Exh | ibit | Maste      | r - M | icrosoft 8 | excel    |                        |       |          |        |
|-------|-------|--------------------------|-------------|------------|----------------|--------|---------|------------------|------|----------|------|------------|-------|------------|----------|------------------------|-------|----------|--------|
| FI    | -     | Home Ins                 | ert Page Li | ayolat For | mulas Data     | Review | View    |                  |      |          |      |            |       |            |          |                        |       |          |        |
| P     | X     | Cut                      | Calibri     | - 11       | • A* a*        | = = =  |         | Wrap Text        | 6    | Seneral  |      |            |       | 1          |          | 1                      | -     |          |        |
| Pasta | 1     | Copy *<br>Format Painter | B / U       | I• (E•     | <u>A - A</u> - |        | ik ik   | • Merge & Center | 1    | \$ - %   | , ,  | *.0<br>.00 | :28   | Condition  | al Forma | n Cell<br>e • Styles • | Inser | t Delete | Format |
|       | Cipbe | sard 15                  |             | Forst      | 15-            |        | Alignme | nt               | f5   | No       | mbe  |            | - 16  |            | Styles   |                        |       | Cells    |        |
| _     | A2    | + (*                     | f.          |            |                |        |         |                  |      |          |      |            |       |            |          |                        |       |          |        |
| 1     | Α     | В                        | С           | D          | E              | F      | G       | н                | 1    |          | 1    | к          |       | L          | M        | N                      |       | 0        | P      |
| 56    |       | Seasons                  | Copper, gi  |            | Metalwor       | FALSE  | Terri M | cEl              |      |          |      |            | Activ | ve         |          | NFS                    |       | 1        |        |
| 57    |       | Floating A               | Corian, co  |            | Metalwor       | FALSE  | Terri M | cEl              |      |          |      |            | Acti  | ve         |          | NFS                    |       | 1        |        |
| 58    |       | Vine with                | Chasing an  | Metalwo    | rl Metalwor    | FALSE  | Theresa | a Carmichael     |      |          |      |            | Activ | ve         |          | NFS                    |       | 1        |        |
| 59    |       | Falling Lea              | Cast in Ste | Metalwo    | ri Metalwor    | FALSE  | Theresa | a Carmichael     |      |          |      |            | Actin | ve         |          | NFS                    |       | 1        | 1      |
| 60    |       | Falling Lea              | Cast in Ste | Metalwo    | rl Metalwor    | FALSE  | Theresa | a Carmichael     |      |          |      |            | Activ | ve         |          | NFS                    |       | 1        |        |
| 61    |       | Curling Le               | Cast in Ste | Metalwo    | rl Metalwor    | FALSE  | Theresa | Carmichael       |      |          |      |            | Acti  | ve         |          | NFS                    |       | 1        |        |
| 62    |       | "Siribis"                | Wire, copp  | per, brass | «Metalwor      | FALSE  | Bet Lee | 8. I I I I       |      |          |      |            | Activ | ve         |          | 1.1                    | 950   | 1        |        |
| 63    |       | Druzy on S               | Moroccan    |            | Metalwor       | FALSE  | Marge I | Langmuir         |      |          |      |            | Activ | ve         |          | 34                     | 450   | 1        |        |
| 64    |       | Necklace &               | Fine silver |            | Metalwor       | FALSE  | Marcia  | Mi               |      |          |      |            | Acti  | ve         |          | 1 3                    | 375   | 1        |        |
| 65    |       | "Hiddon T                | Columbia    | amarald    | Matahuar       | EALCE  | Carran  | den              |      |          |      |            | Acti  |            |          | 1 5                    | 225   | 1        |        |

| 1 | A   | В           | č           | D           | E             | F     | G         | н       | 1     | 1   | K   | L      | M   | N     | 0     | P   |
|---|-----|-------------|-------------|-------------|---------------|-------|-----------|---------|-------|-----|-----|--------|-----|-------|-------|-----|
| 1 | SKU | Item Title  | Desc (Mei   | cN/A        | Guild Cate    | Used? | Artist Na | mN/AS   | N/A E | N/A | N/A | Status | N/A | Price | N/A Q | N/A |
| 2 |     | "Siribis"   | Wire, cop   | per, brass  | : Metalwori   | FALSE | Bet Lee   |         | 1     |     |     | Active |     | 95    | D     | 1   |
| 3 |     | Druzy on S  | Moroccan    |             | Metalwori     | FALSE | Marge La  | ingmuir |       |     |     | Active |     | 45    | 0     | 1   |
| 4 |     | Necklace (  | Fine silver |             | Metalworl     | FALSE | Marcia N  | 41      |       |     |     | Active |     | 37    | 5     | 1   |
| 5 |     | "Hidden T   | Columbia    | n emerald   | l i Metalwori | FALSE | Cassandi  | a       |       |     |     | Active |     | 32    | 5     | 1   |
| 6 |     | "Crow Co    | Dendritic   | limestone   | , Metalwori   | FALSE | Beryl Sim | ion     |       |     |     | Active |     | 24    | þ     | 1   |
| 7 |     | "Bit of Ear | Ammonite    | e with diff | e Metalworl   | FALSE | Cassandi  | a       |       |     |     | Active |     | 22    | 5     | 1   |
| 8 |     | Kinetic Ma  | Sterling si | lver, copp  | e Metalwori   | FALSE | Beryl Sim | ion     |       |     |     | Active |     | 21    | D     | 1   |

#### The NFS items will be deleted and only the items with prices remain:

At this point, do a **Save As** and name the file "<year> <guild> Exhibit POS". Make sure the file type is CSV (comma delimited):

| File <u>n</u> ame:    | 2018 Metals Exhibit POS |
|-----------------------|-------------------------|
| Save as <u>t</u> ype: | CSV (Comma delimited)   |

Verify that default column values are correct:

- Column F (Used?) should all be "FALSE"
- Column L (N/A S) should all be "Active"
- Column O (N/A Q) should all be "1"

Click on cell H2 in the **N/A S** column, and enter the starting date of the gallery show. Move to cell I2 and enter the ending date. Then click on cell H2, and holding the mouse button down, drag to the right to cell I2, then drag down to the last item's row and release the mouse button:

| - 4 | A   | B           | C             | D           | E           | F     | G          | н         | 1        | 1     | K   | L      | M   | N     | 0     | P   |
|-----|-----|-------------|---------------|-------------|-------------|-------|------------|-----------|----------|-------|-----|--------|-----|-------|-------|-----|
| 1   | SKU | Item Title  | Desc (Mec     | N/A         | Guild Cate  | Jsed? | Artist Nan | N/AS      | N/A E    | N/A   | N/A | Status | N/A | Price | N/A Q | N/A |
| 2   |     | "Siribis"   | Wire, copp    | oer, brass  | aMetalworl  | FALSE | Bet Lee    | 3/17/2018 | 4/1/2018 | 12012 |     | Active |     | 95    | 0     | 1   |
| з   |     | Druzy on    | Moroccan      |             | Metalworl   | FALSE | Marge Lar  | gmuir     |          |       |     | Active |     | 45    | 0     | 1   |
| -4  |     | Necklace    | Fine silver   |             | Metalworl   | FALSE | Marcia M   |           |          |       |     | Active |     | 37    | 5     | 1   |
| 5   |     | "Hidden T   | Columbiar     | n emerald   | i Metalwori | FALSE | Cassandra  |           |          |       |     | Active |     | 32    | 5     | 1   |
| 6   |     | "Crow Co    | Dendritic I   | imestone,   | , Metalworl | FALSE | Beryl Sime | n         |          |       |     | Active |     | 24    | o     | 1   |
| 7   |     | "Bit of Ear | Ammonite      | with diffe  | e Metalworl | FALSE | Cassandra  |           |          |       |     | Active |     | 22    | 5     | 1   |
| 8   |     | Kinetic Ma  | Sterling sile | ver, coppe  | e Metalworl | FALSE | Beryl Sime | n         |          |       |     | Active |     | 21    | 0     | 1   |
| 9   |     | Necklace 2  | a Larimar st  |             | Metalworl   | FALSE | Janice Tot |           |          |       |     | Active |     | 20    | 0     | 1   |
| 10  |     | "Bend in t  | Necklace:     | picture jas | s Metalworl | FALSE | Beryl Sime | n         |          |       |     | Active |     | 19    | 0     | 1   |

#### Press Ctrl-D to copy the values down:

| 1  | A | В           | C            | D E             | F          | G           | н         | 1        | J | K | L      | M | N  | 0 |
|----|---|-------------|--------------|-----------------|------------|-------------|-----------|----------|---|---|--------|---|----|---|
| 76 |   | Bird Earrin | Roller print | ed and o> Metal | worl FALSE | Cassandr    | 3/17/2018 | 4/1/2018 |   |   | Active |   | 45 | 1 |
| 77 |   | Dangle Ea   | Textured s   | Metal           | worl FALSE | Louise Du   | 3/17/2018 | 4/1/2018 |   |   | Active |   | 45 | 1 |
| 78 |   | Twisted B   | Twisted bi   | Metal           | worl FALSE | Brigitte Gi | 3/17/2018 | 4/1/2018 |   |   | Active |   | 40 | 1 |
| 79 |   | Origami B   | Folded co    | Metal           | worl FALSE | Brigitte Gi | 3/17/2018 | 4/1/2018 |   |   | Active |   | 40 | 1 |
| 80 |   | Celtic Kno  | Sterling sil | Metal           | worl FALSE | Terri McE   | 3/17/2018 | 4/1/2018 |   |   | Active |   | 40 | 1 |
| 81 |   | Corrugate   | Corrugate M  | Vetalwori Metal | worl FALSE | Theresa C   | 3/17/2018 | 4/1/2018 |   |   | Active |   | 40 | 1 |
| 82 |   | Wanderin    | Cast Ring i  | Metalworl Metal | worl FALSE | Theresa C   | 3/17/2018 | 4/1/2018 |   |   | Active |   | 40 | 1 |
| 83 |   | Falling Lea | Cast in Stel | Vetalworl Metal | worl FALSE | Theresa C   | 3/17/2018 | 4/1/2018 |   |   | Active |   | 40 | 1 |
| 84 |   | Earrings    | Sterling ar  | Metal           | worl FALSE | Louise Du   | 3/17/2018 | 4/1/2018 |   |   | Active |   | 38 | 1 |
| 85 |   | Glass Earr  | Sterling sil | Metal           | worl FALSE | Louise Du   | 3/17/2018 | 4/1/2018 |   |   | Active |   | 30 | 1 |
| 86 |   | Chickens    | Sterling sil | Metal           | worl FALSE | Terri McE   | 3/17/2018 | 4/1/2018 |   |   | Active |   | 30 | 1 |
| 87 |   | Earrings    | Sterling sil | Metal           | worl FALSE | Terri McE   | 3/17/2018 | 4/1/2018 |   |   | Active |   | 25 | 1 |

Press Ctrl-S to save the file. If you get a warning message about the CSV format, just click Yes.

Now it is time to import these items into the POS. First verify that all artists listed are in the POS list of consignors. You can do this by actually searching in Simple Consign on the **Consignment** screen or on the list of consignors on the LexArt website in the Guild Rep section. If the artist is not included, then add you may need to add them. See the document **Adding New Consignors**.

Import the items by following the directions in the **Importing Inventory Sheets** document.

Print the labels as described in the **Printing Inventory Labels** document using the Avery Tags 30 per page setting. Use the peel-off label sheets for printing.

## Prepare the Input Sheet for the Exhibit Cards

-

Open the Master inventory sheet. Then open the **Exhibit Card Template** excel file. While on this second file, do a **Save As** to file "<year> <guild> Exhibit Card input". Switch to the Master file by pressing Ctrl-F6. In the Master file, highlight the data in columns B and C by clicking cell B2, then keeping the mouse button pressed, drag right to cell C2, then drag down to the bottom data row:

|   | B2  |              | Jr Oce           | an Wave |               |       |             |       |       |     |     |        |     |       |       |
|---|-----|--------------|------------------|---------|---------------|-------|-------------|-------|-------|-----|-----|--------|-----|-------|-------|
|   | A   | в            | c                | D       | E             | F     | G           | н     | 1     | 1   | К   | L      | M   | N     | 0     |
| 1 | 5KU | Item Title   | Desc (Mec        | N/A     | Guild Cate    | Used? | Artist Nam  | N/A S | N/A E | N/A | N/A | Status | N/A | Price | N/A Q |
| 2 |     | Ocean W      | a Enamel or      |         | Metalworl     | FALSE | Amy Macl.   |       |       |     |     | Active |     | NFS   | 1     |
| з |     | Water in I   | A Enamel or      |         | Metalworl     | FALSE | Amy Macl    |       |       |     |     | Active |     | NFS   | 1     |
| 4 |     | Natural T    | r Ulexite sto    |         | Metalworl     | FALSE | Amy MacL    |       |       |     |     | Active |     | NFS   | 1     |
| 5 |     | Blue Cliff   | Rough Lap        |         | Metalworl     | FALSE | Amy Macl.   |       |       |     |     | Active |     | NF5   | 1     |
| 6 |     | Asian Blu    | e Lapis and      |         | Metalworl     | FALSE | Amy Macl    |       |       |     |     | Active |     | NFS   | 1     |
| 7 |     | Advertised F | Course little of |         | Advertising 1 | FALLE | Ameri Adami |       |       |     |     | A      |     | NICC  | - 4   |

Press Ctrl-C to copy the cells. Now press Ctrl-F6 to switch to the Exhibit Card input file. Click cell C2 and press Ctrl-V to paste those cells:

| _    | 62 | + Jr Ocean           | wave                                     |        |       |           |        |
|------|----|----------------------|------------------------------------------|--------|-------|-----------|--------|
| 4    | В  | c                    | D                                        | E      | F     | G         | н      |
| 1    | N  | Title                | Medium/Size                              | Artist | Price | Statement | Price2 |
| 2    |    | Ocean Wave           | Enamel on fine silver                    |        |       |           | \$     |
| з    |    | Water in Motion      | Enamel on fine silver                    |        |       |           |        |
| 4    |    | Natural Transparency | Ulexite stone set in sterling silver     |        |       |           |        |
| 5    |    | Blue Cliff           | Rough Lapis set in sterling silver       |        |       |           |        |
| 6    |    | Asian Blue           | Lapis and Opal set in sterling silver    |        |       |           |        |
| 7    |    | Magical Earth        | Covellite set in sterling silver         |        |       |           |        |
| 8    |    | Eye of the Tiger     | Tiger Eye set in sterling silver         |        |       |           |        |
| . 6. |    | Magart of Stans      | Examilian stands not in stanling silions |        |       |           |        |

Press Ctrl-F6 to switch back to the Master file, and this time highlight the Artist names:

| 4   | A   | В             | C            | D E                      | F     | G            | H     | 1     | 1   | K   | ι      | M   | N     | 0     |
|-----|-----|---------------|--------------|--------------------------|-------|--------------|-------|-------|-----|-----|--------|-----|-------|-------|
| 1   | SKU | Item Title    | Desc (Mec    | N/A Guild Cate           | Used? | Artist Nam N | I/A S | N/A E | N/A | N/A | Status | N/A | Price | N/A Q |
| 2   | 100 | Ocean Wa      | Enamel or    | Metalwori                | FALSE | Amy Maci     |       |       |     |     | Active |     | NFS   | 1     |
| 3   |     | Water in N    | Enamel of    | Metalworl                | FALSE | Amy Maci     |       |       |     |     | Active |     | NFS   | 1     |
| 4   |     | Natural Tr    | Ulexite stc  | Metalworl                | FALSE | Amy Maci     |       |       |     |     | Active |     | NFS   | 1     |
| 5   |     | Blue Cliff    | Rough Lag    | Metalworl                | FALSE | Amy Mad      |       |       |     |     | Active |     | NFS   | 1     |
| 6   |     | Asian Blue    | Lapis and    | Metalworl                | FALSE | Amy Macl     |       |       |     |     | Active |     | NFS   | 1     |
| 7   |     | Magical Ea    | Covellite s  | Metalwori                | FALSE | Amy Macl     |       |       |     |     | Active |     | NFS   | 1     |
| 8   |     | Eye of the    | Tiger Eye    | Metalworl                | FALSE | Amy Macl     |       |       |     |     | Active |     | NFS   | 1     |
| 9   |     | Heart of S    | Sugilite stc | Metalworl                | FALSE | Amy Macl     |       |       |     |     | Active |     | NFS   | 1     |
| 10  |     | Sparkling I   | Kyanite se   | Metalworl                | FALSE | Amy Macl     |       |       |     |     | Active |     | NFS   | 1     |
| 4.4 |     | itter Martile | Clainson     | example fighteriological | PALEE | Dan & Cinc.  |       |       |     |     | Anthon |     | NICC  |       |

Press Ctrl-C to copy the cells. Now press Ctrl-F6 to switch to the Exhibit Card input file. Click cell E2 and press Ctrl-V to paste those cells:

|   | E2 | • 🖉 🖉 🖉 🗸 🖉          | acLeod                                |             |       |           |        |
|---|----|----------------------|---------------------------------------|-------------|-------|-----------|--------|
| 4 | в  | c                    | D                                     | Ē           | Ŧ     | G         | н      |
| 1 | N  | Title                | Medium/Size                           | Artist      | Price | Statement | Price2 |
| 2 |    | Ocean Wave           | Enamel on fine silver                 | Amy MacLeod |       |           | \$     |
| 3 |    | Water in Motion      | Enamel on fine silver                 | Amy MacLeod |       |           |        |
| 4 |    | Natural Transparency | Ulexite stone set in sterling silver  | Amy MacLeod |       |           |        |
| 5 |    | Blue Cliff           | Rough Lapis set in sterling silver    | Amy MacLeod |       |           |        |
| 6 |    | Asian Blue           | Lanis and Onal set in sterling silver | Amy Marland |       |           |        |

Press Ctrl-F6 to switch back to the Master file, and do the same process to copy the **Price** column (N). If you are also doing a catalog, then do the same process to copy the **Statement** column (Y).

Scroll to the bottom of the Input file and verify that the bottom row has the appropriate data.

Scroll back to the top and to the left to show Column A. Cell A2 should show the last name of the first artist. Click that cell and keeping the mouse button pressed, drag the mouse down to the last row, then release the mouse button. Press Ctrl-D to copy the value in A2 down the column. Each cell should display the last name of the appropriate artist.

Sometimes you have to edit some of those cells in column A. One likely possibility is when the last name is actually two words, and the cell only shows the second word. If you find this, then click the cell(s) with the bad value and actually type in the correct last name.

A less common possibility is when the artist uses a single name (like "SuWani). Here the cell shows an error. If you find this, again click the cell with the bad value and actually type in the correct name.

Scroll back to the top. Cell H2 should show the formatted price of the first item. Click that cell and keeping the mouse button pressed, drag the mouse down to the last row, then release the mouse button. Press Ctrl-D to copy the value in H2 down the column. Each cell should display either "NFS" or the price with a dollar sign in front.

| . 4 | A       | B | C                             | D                                          | ŧ                | Ŧ     | G                                         | H          |
|-----|---------|---|-------------------------------|--------------------------------------------|------------------|-------|-------------------------------------------|------------|
| 1   | Order   | N | Title                         | Medium/Size                                | Artist           | Price | Statement                                 | PriceZ     |
| 2   | MacLeod |   | Ocean Wave                    | Enamel on fine silver                      | Amy MacLeod      | NFS   | Artist Statement in Exhibit Catalog       | NFS        |
| 3   | MacLeod |   | Water in Motion               | Enamel on fine silver                      | Amy MacLeod      | NES   |                                           | NF5        |
| 4   | MacLeod |   | Natural Transparency          | Ulexite stone set in sterling silver       | Amy MacLeod      | NFS   |                                           | NFS        |
| 5   | MacLeod |   | Blue Cliff                    | Rough Lapis set in sterling silver         | Amy MacLeod      | NFS   | Ulexite is a stone of intuition, imaginal | tion, NFS  |
| 6   | MacLeod |   | Asian Blue                    | Lapis and Opal set in sterling silver      | Amy MacLeod      | NFS   | Lapis was a stone of royalty, and was     | usec NFS   |
| 7   | MacLeod |   | Magical Earth                 | Covellite set in sterling silver           | Amy MacLeod      | NFS   |                                           | NES        |
| 8   | MacLeod |   | Eye of the Tiger              | Tiger Eye set in sterling silver           | Amy MacLeod      | NFS   | Covellite promotes inner vision. It can   | ass NFS    |
| 9   | MacLeod |   | Heart of Stone                | Sugilite stone set in sterling silver      | Amy MacLeod      | NFS   | Tiger Eye is the stone of mental clarity  | . It : NFS |
| 10  | MacLeod |   | Sparkling Elements            | Kyanite set in sterling silver             | Amy MacLeod      | NFS   | Sugilite helps protect the wearer from    | negNFS     |
| 11  | Simon   |   | Sky Necklace                  | Cloisonne enamel, fine silver, 18K gold    | foi Beryl Simon  | NFS   | Kyanite is a stone of the angels.         | NFS        |
| 12  | Simon   |   | CloisonnŽ Fish                | CloisonnŽ enamel, fine silver freshwat     | er g Beryl Simon | 145   | 1                                         | \$145      |
| 13  | Simon   |   | Jeweled Beetle                | CloisonnŽ enamel, fine silver, fused ar    | gen Beryl Simon  | NFS   |                                           | NFS        |
| -14 | Simon   |   | Cuff Bracelet                 | Sterling, 14K gold-filled accents, ameth   | yst Beryl Simon  | 90    | E.                                        | \$90       |
| 15  | Simon   |   | "Bend in the River"           | Necklace: picture jasper, sterling silver, | , jacBeryl Simon | 190   | )                                         | \$190      |
| 16  | Simon   |   | "Crow Country"                | Dendritic limestone, hand-forged steri     | ing Beryl Simon  | 240   | Stone landscape series                    | \$240      |
| 17  | 5imon   |   | "Distant Mountains"           | Picture jasper, sterling silver, freshwat  | er pBeryl Simon  | 180   | 1                                         | \$180      |
| 18  | Simon   |   | Bead Game Ring                | Sterling, brass and copper                 | Beryl Simon      | NFS   |                                           | NFS        |
| 19  | Simon   |   | Tiny Diorama Ring             | Sterling, glass dome, polymer landscap     | e Beryl Simon    | 60    | Toy rings series                          | \$60       |
| 20  | Simon   |   | Kinetic Magnetic Glowing Ring | Sterling silver, copper, glow-in-the darl  | k re Beryl Simon | 210   |                                           | \$210      |
| 21  | 1.00    |   | "Ciribia"                     | Wire conner brass and rlav                 | Betles           | 950   | ÷                                         | sasn       |

#### The sheet should now look like this:

Press Ctrl-S to save the input sheet.

If you are also creating a catalog, the artists should be sorted alphabetically. Click on cell A1, then the **Data** tab, then the **Sort** button.

| File<br>From<br>Access | He<br>From<br>Web | From<br>Text | nsert Pag<br>From Other<br>Sources *<br>ormal Data | e Layout Fi<br>Disting<br>Connections | Refresh<br>All - Edit Links<br>Connections | iew View | Filter Advanced  | Text to Remove<br>Columns Duplicate | Data Consolida<br>s Validation +<br>Data Tools | te What-if<br>Analysis * | Group Ung  |
|------------------------|-------------------|--------------|----------------------------------------------------|---------------------------------------|--------------------------------------------|----------|------------------|-------------------------------------|------------------------------------------------|--------------------------|------------|
| 1                      | 1                 | • (          | 1                                                  | Order                                 | 2                                          |          | 2                |                                     |                                                |                          | -<br>      |
| 1                      | A<br>Order        |              | B                                                  | т                                     | C<br>tle                                   |          | D<br>Medium/Size |                                     | E<br>Artist                                    |                          | F<br>Price |

The Sort dialog is displayed:

| Add     | Level                               | X Delete Level | Copy Level | <br>Ψ. | Options |        | 1 M | y data ha | s headers |
|---------|-------------------------------------|----------------|------------|--------|---------|--------|-----|-----------|-----------|
| Column  |                                     |                | Sort On    |        |         | Order  |     |           |           |
| Sort by |                                     | *              | Values     |        | 14      | A to Z |     |           | 5         |
|         | Medium<br>Artist<br>Price<br>Statem | n/Size<br>ent  |            |        |         |        |     |           |           |

In the **Sort by** field, select **Order**, and click **OK**. The sheet should now be sorted by the artist's last name:

|    | A          | 8 | c                              | D                                          | E                  |     |     | 6                                                            | H      |
|----|------------|---|--------------------------------|--------------------------------------------|--------------------|-----|-----|--------------------------------------------------------------|--------|
| 1  | Order      | N | Title                          | Medium/Size                                | Artist             | Pr  | ice | Statement                                                    | Price2 |
| 2  | Carmichael |   | Vine with Berries Bracelet     | Chasing and Repousse on Fine Silver        | Theresa Carmichael | NE  | 5   | Vines surrounded by "Starry Night" background                | NFS.   |
| 3  | Carmichael |   | Leaves with Chrysoprase Dew Dr | c Cast Leaves in Sterling Silver           | Theresa Carmichael |     | 150 | Scattered chrysoprase appears as dew drop on the leaves      | \$150  |
| 4  | Carmichael |   | Corrugated Leaf Earrings       | Corrugated fold forming in Sterling Silver | Theresa Carmichael |     | 40  | Light sparkles off these twisting leaves                     | \$40   |
| 5  | Carmichael |   | Wandering Vine with Berries    | Cast Ring in Sterling Silver               | Theresa Carmichael |     | 40  | Twisting vines and berries traverse this ring                | \$40   |
| 6  | Carmichael |   | Falling Leaves1 (Large)        | Cast in Sterling Silver                    | Theresa Carmichael |     | 50  | Five nature inspired pieces - intricately carved and cast    | \$50   |
| 7  | Carmichael |   | Falling Leaves 2 (Large)       | Cast in Sterling Silver                    | Theresa Carmichael | NF: | 5   | I've always been inspired by nature and I especially love we | o NFS  |
| 8  | Carmichael |   | Falling Leaves 3 (small)       | Cast in Sterling Silver                    | Theresa Carmichael |     | 40  |                                                              | \$40   |
| 9  | Carmichael |   | Falling Leaves 4 (small)       | Cast in Sterling Silver                    | Theresa Carmichael | NE  | 5   |                                                              | NF5    |
| 10 | Carmichael |   | Curling Leaves with Peridot    | Cast in Sterling Silver                    | Theresa Carmichael | NE  | 5   |                                                              | NFS    |
| 11 | Check      |   | Snake                          | Sterling, forged and hammer textured       | Liz Check          | NF: | 5   |                                                              | NF5    |
| 17 | Check      |   | Snake Earrings                 | Sterling with chocolate cubic zirconias    | Liz Check          |     | 85  |                                                              | \$85   |
| 13 | Check      |   | Snakeskin Earrings 1           | Sterling and Mokume Gane with forged b     | Liz Check          | .NE | 5   |                                                              | NFS    |
| 14 | Check      |   | Bracelet                       | Fine Silver units with Keum Boo            | Liz Check          | NF  | 5   |                                                              | NFS    |

Special Note for the Student Show cards and catalog: We want to identify which participants are instructors and display that. For each of the instructors, add " (Instructor) after their name in column E. It's easiest to do this by pasting that at the end of each name. Secondly, we want to sort them first because they will be printed on colored card stock. To do this, we want to overwrite the field in column A to have a space at the beginning. We can also shorten the name since it is only used for sorting. For example, change "Check" to just " ch". Then click the Sort button to resort the list, so that all the instructors are at the top.

Press Ctrl-S to save the input sheet.

# **Creating the Exhibit Cards**

Open the Exhibit Card Template word file. This dialog will display:

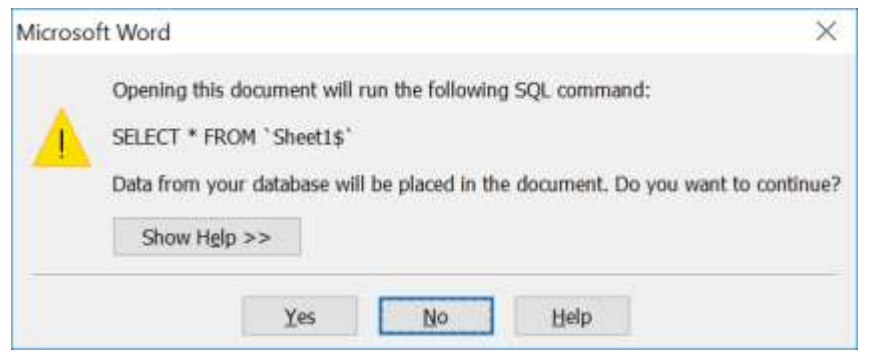

Click No. The file will display:

| l<br>Metsovo, Northern Greece        | Hancock Street                              |
|--------------------------------------|---------------------------------------------|
| Helen Adinolfi                       | Peter Bain                                  |
| \$150                                | \$400                                       |
| Watercolor, framed, 9 x 11           | Oil on Canvas, 9" x 12", framed             |
| Farm Stand, Wright Locke Farm        | Summer Rose                                 |
| Peter Bain                           | Suzanne Baldo                               |
| \$400                                | NFS                                         |
| Oil on Birch Board, 9" x 12", framed | Oil painting, 8x8 on canvas with gold frame |
| Henrietta, Penny and Herman          | Beau and Buttercup                          |
| Mildred Bartee                       | Mildred Bartee                              |

You don't have to worry that the wrong information is shown. Select the **Mailings** tab at the top, then click **Select Recipients** in the submenu, and finally click **Use Existing List**:

| W                | Ŧ                     | Exhibit Ca             | ird template            | - Microso                | oft Word                  |            | Table   | ARRAK.                             |
|------------------|-----------------------|------------------------|-------------------------|--------------------------|---------------------------|------------|---------|------------------------------------|
| File Home        | e Insert              | Page Layout            | References              | Mailing                  | s Review                  | View       | Design  | Layout                             |
| Envelopes Labels | Start Mail<br>Merge * | Select<br>Recipients * | Edit<br>ipient List M   | Highlight<br>erge Fields | Address Gree<br>Block Lin | ting Inser | t Merge | Rules -<br>Match Fiel<br>Update La |
| Create           | -                     | Type New               | List                    |                          | Write                     | & Insert I | Fields  |                                    |
|                  |                       | Usg Existin            | ng List<br>m Outlook Co | ntacts                   |                           |            | 1.1.4   | - 4 - 1 - 1                        |

In the **Select Data Source** dialog, search for and select the Input file. After doing that, this dialog is displayed:

| Select Table                                                          |   | ? )    | × |
|-----------------------------------------------------------------------|---|--------|---|
| NameDescriptionModifiedCreatedTypeSheet1\$12:00:00 AM12:00:00 AMTABLE |   |        |   |
| <                                                                     | > |        |   |
| ✓ First <u>r</u> ow of data contains column headers OK                |   | Cancel |   |

Click OK. The dialog closes and the document now looks like:

|               | «Next Record» |  |
|---------------|---------------|--|
| «Title»       | «Title»       |  |
| «Artist»      | «Artist»      |  |
| «Price2»      | «Price2»      |  |
| «MediumSize»  | «MediumSize»  |  |
| «Next Record» | «Next Record» |  |
| «Title»       | «Title»       |  |
| «Artist»      | «Artist»      |  |
| «Price2»      | «Price2»      |  |
| «MediumSize»  | «MediumSize»  |  |
| «Next Record» | *Next Record* |  |
| «Title»       | «Title»       |  |

### Click Preview Results at the top:

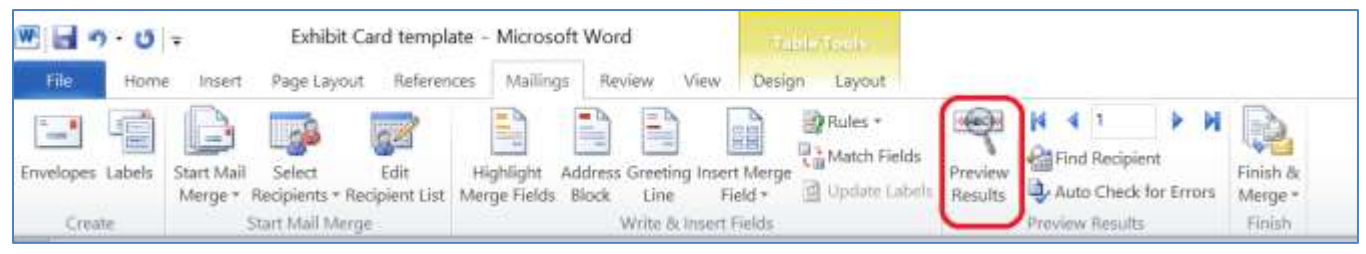

The file now looks like this:

| Ocean Wave                           | Water in Motion                    |
|--------------------------------------|------------------------------------|
| Amy MacLeod                          | Amy MacLeod                        |
| NFS                                  | NFS                                |
| Enamel on fine silver                | Enamel on fine silver              |
| Natural Transparency                 | Blue Cliff                         |
| Amy MacLeod                          | Amy MacLeod                        |
| NFS                                  | NFS                                |
| Ulexite stone set in sterling silver | Rough Lapis set in sterling silver |
| Asian Blue                           | Magical Earth                      |
| Amy Mad ood                          | Amy Maclood                        |

Now click Finish & Merge at the top and select Edit Individual Document from the dropdown list:

| 1 3 7 0          | ∓ Exhibit Card temple                                         | ate - Microsoft Word                                             | Table Costs   |                    | 1.77                                     |
|------------------|---------------------------------------------------------------|------------------------------------------------------------------|---------------|--------------------|------------------------------------------|
| File Horne       | - Insert Page Leyout Referen                                  | ces Mailings Review View                                         | Design Layout |                    | -                                        |
| Envelopes Labels | Start Mail Select Edit<br>Merge * Recipients * Recipient List | Highlight Address Greeting Insert<br>Merge Fields Block Line Fie | Merge<br>Id + | Preview<br>Resolts | Finish a<br>Merce                        |
| Create           | Start Mail Merge                                              | Write & meet F                                                   | ietds 👘       | Preview Results    | Edit Individual Documents.               |
| L                | 4 - <u>1</u>                                                  | F F 3 7 3                                                        | 1.4.5         | (s. ) (6 i . )     | Murgle to New Document (Alt + Shift + N) |

### This dialog is displayed:

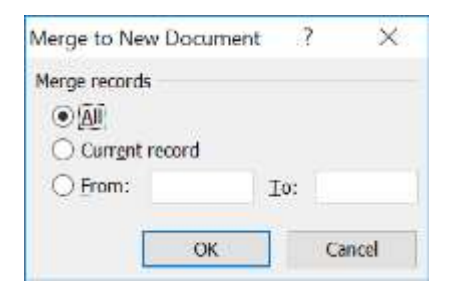

Click **OK**. A new Word window opens. Do a **Save As** to change it to something like "<year> <guild> Exhibit Cards". Then close the **Exhibit Cards Template** file but <u>do not save it</u>.

## **Editing the Exhibit Cards**

Scan down the exhibit cards to look for ones that should be edited.

 Ones with a single title line and three lines of description: Click on the line above the title, and click the font size of 11. It is highlighted, and change it to 6. Sometimes you can adjust margins slightly to make the description only two lines. You can do this by clicking in the description, and then sliding the margin setting to the right.

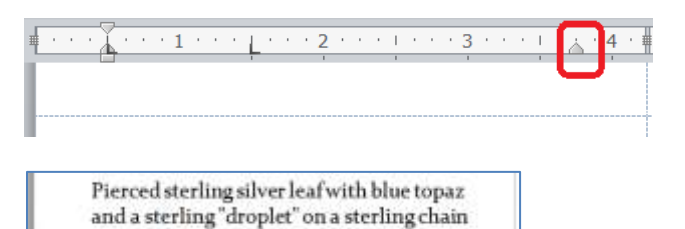

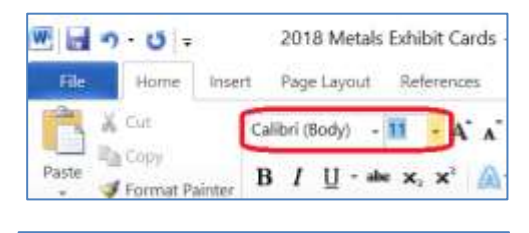

| Leaf Necklace                                                                                 |    |
|-----------------------------------------------------------------------------------------------|----|
| Cassandra Goldwater                                                                           |    |
| \$75                                                                                          |    |
| Pierced sterling silver leaf with bh<br>topaz and a sterling "droplet" on a<br>sterling chain | ie |

• Ones with four lines of description: Here you have to reduce the font size of the line above the title, but also reduce the font size of the description. Highlight the entire description and reduce the font size until it takes up only 3 lines.

| "Bit of Earth"                                                                                                    |
|----------------------------------------------------------------------------------------------------|
| Cassandra Goldwater                                                                                                    |
| \$225                                                                                                    |
| Ammonite with different patterns front<br>and back enclosed in a sterling cage and<br>accented by a tube set cubic zirconia on |

 Sometimes the descriptions are just too long. Either you can request the artist to shorten the description, or use an entire exhibit card to display it.

Exhibit cards are printed on white card stock.

Second Special Note for the Student Show: For this show, the student cards are printed on the regular white card stock, but the instructor cards have been printed on colored stock, like green or blue. Because of the earlier sorting, t is likely that either the first or second pages will have both instructor cards and student cards, so just print that page on both colored and white stock.

## **Creating the Catalog**

Third Special Note for the Student Show: The order of the artist was changed to put the instructors at the top of the list so they could be printed on colored card stock. For the catalog, if you want all the artists (both instructors and students to be sorted together, you will need to edit the Exhibit Card input file to remove the space in front of the instructors' names in column A. Then click the Sort button to resort the list and save the file

A number of the steps to create the catalog are the same as when you created the exhibit cards. Start by opening the **Catalog Template** file. This dialog is displayed:

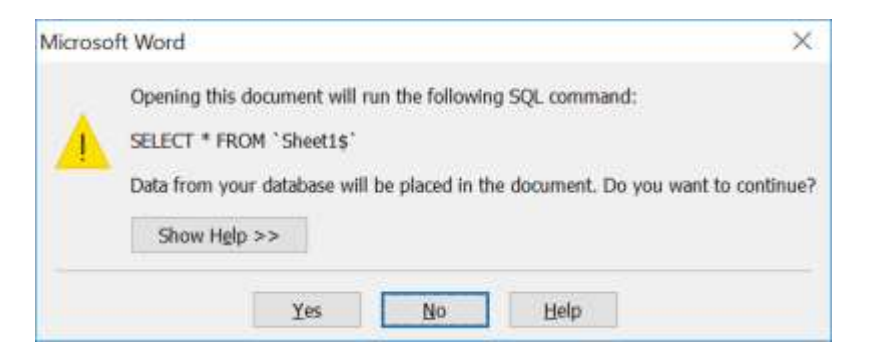

Click No. The Catalog Template file is displayed:

| Asian Basket                                                    |                      |
|-----------------------------------------------------------------|----------------------|
| Antique                                                         |                      |
| NFS                                                             |                      |
| Make sure this has the correct right margin because we don't wa | nt to edit each one. |

Again, you don't have to worry that the wrong information is shown.

Select the **Mailings** tab at the top, then click **Select Recipients** in the submenu, and finally click **Use Existing List**:

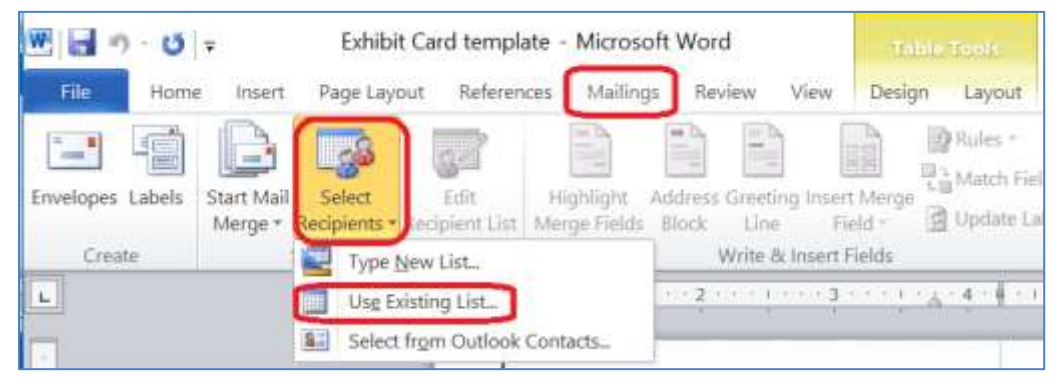

In the next dialog, search for and select the same Input file that you used to create the exhibit cards. This dialog is displayed:

| Select Table                                                          | ? | $\times$ |
|-----------------------------------------------------------------------|---|----------|
| NameDescriptionModifiedCreatedTypeSheet1\$12:00:00 AM12:00:00 AMTABLE |   |          |
| <                                                                     | > |          |
| ✓ First <u>r</u> ow of data contains column headers OK                |   | Cancel   |

Click OK. The dialog closes and the document now looks like:

| « <b>Title»</b><br>«MediumSize» |  |
|---------------------------------|--|
| «MediumSize»                    |  |
|                                 |  |
| «Price2»                        |  |
| «Statement»                     |  |

#### Again, click Preview Results at the top:

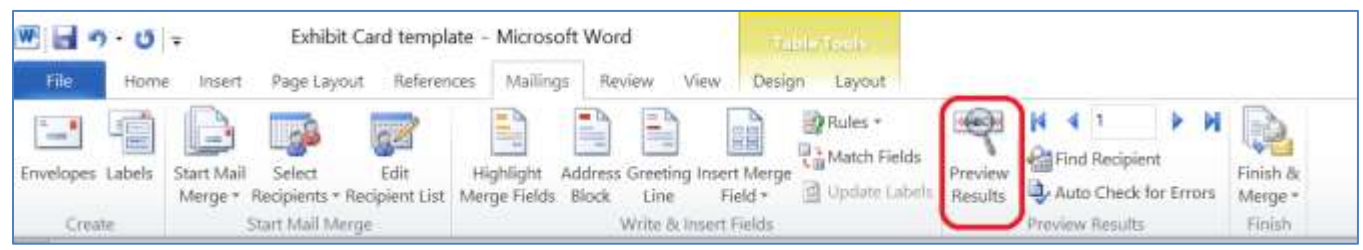

#### The file now looks like this:

| Theresa Carmichael                  |  |
|-------------------------------------|--|
| Vine with Berries Bracelet          |  |
| Chasing and Repousse on Fine Silver |  |
| NFS                                 |  |
| Theresa Carmichael                  |  |
| Leaves with Chrysoprase Dew Drops   |  |
| Cast Leaves in Sterling Silver      |  |
| \$150                               |  |

Now, click Finish & Merge at the top and select Edit Individual Document from the dropdown list:

| · 3 · 0          | ∓ Exhibit Card temple                                         | ete - Microsoft Word                                                 | Walder Male      |                     | 1.27                                                                                         |
|------------------|---------------------------------------------------------------|----------------------------------------------------------------------|------------------|---------------------|----------------------------------------------------------------------------------------------|
| File Horne       | Insert Page Layout Referen                                    | oes Mallings Review View                                             | Design Layout    |                     |                                                                                              |
| Envelopes Labels | Start Mail Select Edit<br>Merge * Recipients * Recipient List | Highlight Address Greeting Insert N<br>Merge Fields Block Line Field | Rules +<br>Renge | Fireview<br>Resolts | Firish a<br>Merce                                                                            |
| Greate           | Start Mail Merge                                              | Write & Insert Fie                                                   | tds              | Preview Results     | Edit Individual Documents.                                                                   |
| <b>L</b>         | 1                                                             | r r i i i                                                            | 1.41             | 5 1 (6 1 7          | <ul> <li>Interge to New Document (Art + Shift + N)</li> <li>Send E-mail Messages.</li> </ul> |

#### This dialog is displayed:

| Merge to New  | Document | 7   | ? X    |
|---------------|----------|-----|--------|
| Merge records | ecord    |     |        |
| O From:       |          | Io: |        |
| C             | ОК       | ]   | Cancel |

Click **OK**. A new Word window opens. Do a **Save As** to change it to something like "<year> <guild> Catalog". Then close the **Catalog Template** file but <u>*do not save it*</u>.

## **Editing the Catalog**

The initial catalog document looks like this:

| Theresa Carmichael                            |  |
|-----------------------------------------------|--|
| Vine with Berries Bracelet                    |  |
| Chasing and Repousse on Fine Silver           |  |
| NF5                                           |  |
| Theresa Carmichael                            |  |
| Leaves with Chrysoprase Dew Drops             |  |
| Cast Leaves in Sterling Silver                |  |
| \$150                                         |  |
| Vines surrounded by "Starry Night" background |  |

Note that there is no space after the first "NFS". This is because this item doesn't have a statement, as the second one does, which does have a space after it. I couldn't figure out how to retain that space, so each item with a statement will need to be corrected.

Click on the NFS without the space to put the cursor there. Then click the down-arrow on the **Line and Paragraph Spacing** icon and select **Line Spacing Options**:

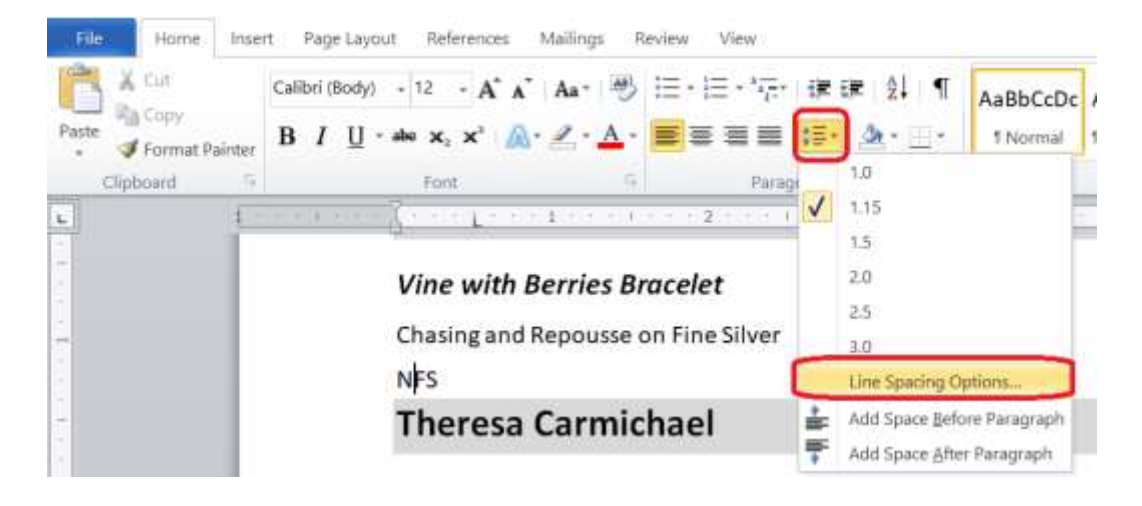

# This dialog is displayed:

| ragraph                                        |       |              |                                                                 |        | ?           | > |  |
|------------------------------------------------|-------|--------------|-----------------------------------------------------------------|--------|-------------|---|--|
| Indents and Spa                                | cing  | Line and Pag | e Breaks                                                        |        |             |   |  |
| General                                        |       |              |                                                                 |        |             |   |  |
| Alignment:                                     | Left  | Left         |                                                                 |        |             |   |  |
| Outline level:                                 | Body  | Body Text 👻  |                                                                 |        |             |   |  |
| Indentation                                    |       |              |                                                                 |        |             |   |  |
| Left:                                          | 0"    | -            | Special:                                                        |        | By;         |   |  |
| <u>Right:</u> 1.5" 🖨                           |       |              | (none)                                                          | $\sim$ |             | 4 |  |
| Before:                                        | 0 pt  | 1            | Line spacing:                                                   |        | <u>A</u> t: |   |  |
| Before:                                        | 0 pt  | 1            | Line spacing:                                                   |        | <u>A</u> t: |   |  |
| Agter:                                         | 24 pt |              | Multiple                                                        | ~      | 1.15        | ٠ |  |
| Preview                                        |       |              |                                                                 |        |             |   |  |
|                                                |       |              |                                                                 |        |             |   |  |
| Province Parkages<br>Province Parkages<br>1979 |       |              | a nama fa general de antes a<br>Terreposit d'antes a la segunda | 1      |             |   |  |

Change the **After** value to 24 (you can do this by clicking the up-arrow) and then click **OK**. The dialog closes and the file now shows the correct spacing:

| Theresa Carmichael                  |  |
|-------------------------------------|--|
| Vine with Berries Bracelet          |  |
| Chasing and Repousse on Fine Silver |  |
| NFS                                 |  |
| Theresa Carmichael                  |  |
| Leaves with Chrysoprase Dew Drops   |  |
| Cast Leaves in Sterling Silver      |  |
| \$150                               |  |

Now, to save the previous tedious editing of the space, we can make it easier by copying the new line. Double-click the "NFS" to highlight it:

| Theresa Carmichael                            |
|-----------------------------------------------|
| Vine with Berries Bracelet                    |
| Chasing and Repousse on Fine Silver           |
| NFS.                                          |
| Theresa Carmichael                            |
| Leaves with Chrysoprase Dew Drops             |
| Cast Leaves in Sterling Silver                |
| \$150                                         |
| Vines surrounded by "Starry Night" background |

Note that the blue highlight extends below the text. Press Ctrl-C to copy that line. Scroll through the document and find an occurrence where there is an "NFS" with no statement afterwards, like:

| Theresa Carmichael       |  |  |
|--------------------------|--|--|
| Falling Leaves 4 (small) |  |  |
| Cast in Sterling Silver  |  |  |
| NES                      |  |  |

Highlight this "NFS":

| Theresa Carmichael       |  |
|--------------------------|--|
| Falling Leaves 4 (small) |  |
| Cast in Sterling Silver  |  |
| NES                      |  |

Note that the blue highlight doesn't extend below the text. Press Ctrl-V to paste the "NFS" with the spacing in place of this one. Then continue through for all similar occurrences. Unfortunately you will need to do the explicit adding of the spacing for items with prices and no statement.

Moving on -- since we don't want to repeat the artist name for their subsequent items, the next change is to delete the repeated artist names. Put the cursor at the beginning of the artist name and drag it to the right so that the entire name is highlighted:

| Theresa Carmichael                  |  |
|-------------------------------------|--|
| Vine with Berries Bracelet          |  |
| Chasing and Repousse on Fine Silver |  |
| NFS                                 |  |
| Theresa Carmichael                  |  |
| Leaves with Chrysoprase Dew Drops   |  |
|                                     |  |

Click the **Delete** key and the line is gone:

| heresa Carmichael                            |  |
|----------------------------------------------|--|
| ine with Berries Bracelet                    |  |
| hasing and Repousse on Fine Silver           |  |
| FS                                           |  |
| eaves with Chrysoprase Dew Drops             |  |
| ast Leaves in Sterling Silver                |  |
| 150                                          |  |
| ines surrounded by "Starry Night" background |  |
| Theresa Carmichael                           |  |
|                                              |  |

We have another repeated artist name, so do the same steps of highlighting the name and clicking **Delete**. Continue to do this until you see a new artist name or you have blank space at the bottom of the page:

Cast Ring in Sterling Silver \$40 Light sparkles off these Twisting Leaves

I don't know why the next block doesn't flow up, so we'll fix it. Put your cursor at the end of the last

I don't know why the next block doesn't flow up, so we'll fix it. Put your cursor at the end of the last line. First click **Return and then** click **Delete.** The next block moves up along with part of the one after that:

| ight sparkles off these Twisting Leaves      |  |
|----------------------------------------------|--|
| Theresa Carmichael                           |  |
| Falling Leaves1 (Large)                      |  |
| ast in Sterling Silver                       |  |
| 50                                           |  |
| wisting Vines and Berries Traverse this Ring |  |
| Theresa Carmichael                           |  |
|                                              |  |
|                                              |  |
|                                              |  |
|                                              |  |

Since we don't want to split blocks in the catalog, we need to put in a page break. Do this by clicking before the artist name at the bottom, and press Ctrl-Return. The partial block moves to the next page. Now, since this is an additional page with the same artist, we want to indicate that. Do this by adding " (cont'd)" after the artist name, but in non-bold size 14 font. Click at the end of the artist name, click the **B** icon to turn off Bold, change the font size to 14, and type in " (cont'd)" – note the two spaces at the beginning to separate it from the name).

The doc now looks like:

# Theresa Carmichael (cont'd) Falling Leaves 2 (Large) Cast in Sterling Silver NFS Five Nature inspired pieces - intricately carved and cast

*Note:* I typically highlight the " (cont'd)" and press Ctrl-C to copy it, so that when I run across another name continuation, I can just position my cursor and press Ctrl-V to paste it in again.

Sometimes I find that an artist's items don't quite fit on a page. What I usually do is to change the separation between blocks from 24 down to 18 to see if that allows enough space to bring in all of the last block.

The last change concerns the Artist Statement that some artists have provided. If it is about the individual piece, then process it as above, so it appears under the price. However, sometimes you have a statement that talks more about the artist themselves, and not about the piece, for example a bio. In this situation, I put that under the artist's name and continue the gray background:

| Peter      | Flister (instructor)                                                              |
|------------|-----------------------------------------------------------------------------------|
| Peter Flis | ter teaches adult classes on Wednesday evenings and is an art educator of the yea |
| for 2017 b | y the Massachusetts Art Education Association.                                    |
| Arts and   | Crafts Series Mug                                                                 |
| Stonewar   | e                                                                                 |
| NFS        |                                                                                   |
| Bouncin    | g Wolves, Sgraffito Tray                                                          |
| Earthenw   | are                                                                               |
| NFS        |                                                                                   |

Once completed, save the final edited version with Control-S. Send it to the guild rep for review and copy the Office since they are the ones who print it.